# YUCHENG Руководство по IP камерам PTZ

## [Часть 1: Подключение и управление камерами с помощью мобильного приложения]

Пожалуйста, зайдите в Google Play или Apple Store, чтобы скачать мобильное приложение под названием Videolink и установить его на свой телефон, который вы запускаете впервые.( http://www.esunstar.net/videolink-Download.html ).Вам нужно зарегистрировать аккаунт. Вы можете зарегистрировать свою учетную запись с помощ ью номера электронной почты или мобильного телефона, а затем войти в приложение с зарегистрированной учет ной записью.

## [1], Настройка камеры с помощью WIFI (если ваша камера поддерживает WIFI)

1. Если у вашей камеры есть функция WIFI. Перед подключением адаптера питания камеры убедитесь, что LAN - п орт камеры не подключен к кабелю Ethernet (если он подключен, отключите соединение и нажмите кнопку сброса на 5 секунд, чтобы вернуть камеру в заводские настройки). После включения питания, подождите 10 секунд.

2. Прежде чем настроить камеру с помощью мобильного приложения, подключите свой телефон к маршрутизато ру WIFI через WIFI.

3. Откройте приложение и нажмите кнопку Add, чтобы добавить камеру (как показано на рисунке 1). И выберите WIFI (как показано на рисунке 2), и программное обеспечение автоматически получит WIFI телефона, введите пар оль WIFI (пароль подключения WIFI для беспроводного маршрутизатора). Нажмите Next (как показано на рисунке 3)

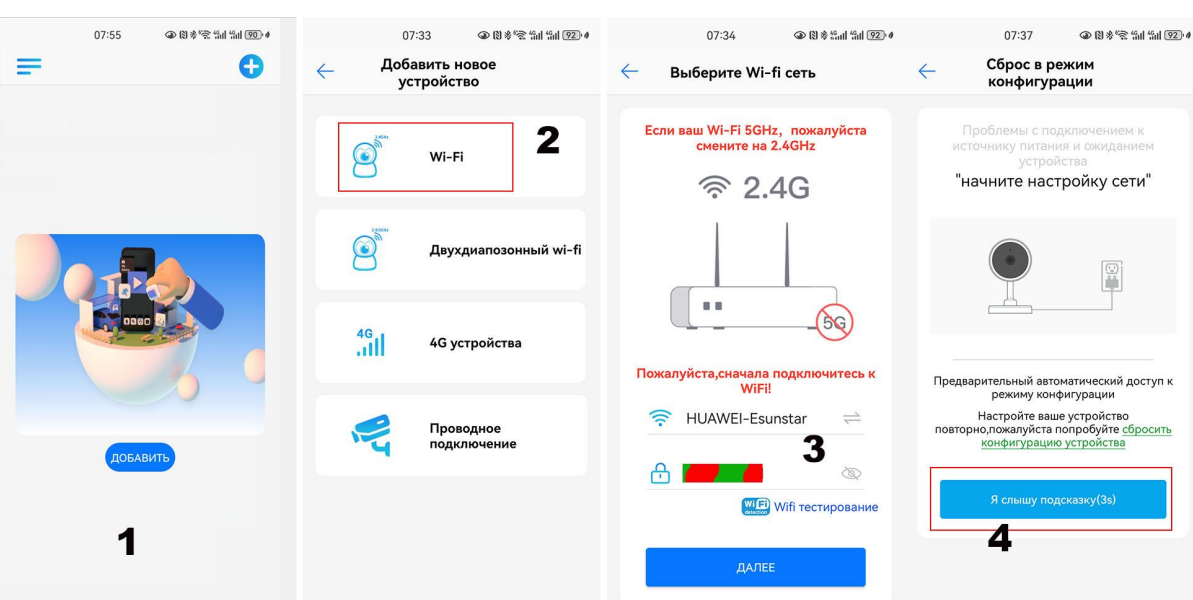

После входа в интерфейс рисунка 4, ожидая несколько секунд, приложение автоматически войдет в интерфейс рисунк а 5, и камера начнет согласовывать код через звуковые волны. Когда вы слышите « di» на своем телефоне, это означае т, что камера успешно подключена к вашему беспроводному маршрутизатору через WIFI (как показано на рисунке 6). Если ваша камера не оснащена микрофоном и динамиком одновременно, вы не можете завершить согласование звук ового кода, но вы также можете добавить камеру после выравнивания QR - кода на экране телефона с объективом ка меры. Нажмите на камеру на рисунке 7 и войдите в интерфейс управления мониторингом камеры (как показано на ри сунке 8). Успешно добавлена камер

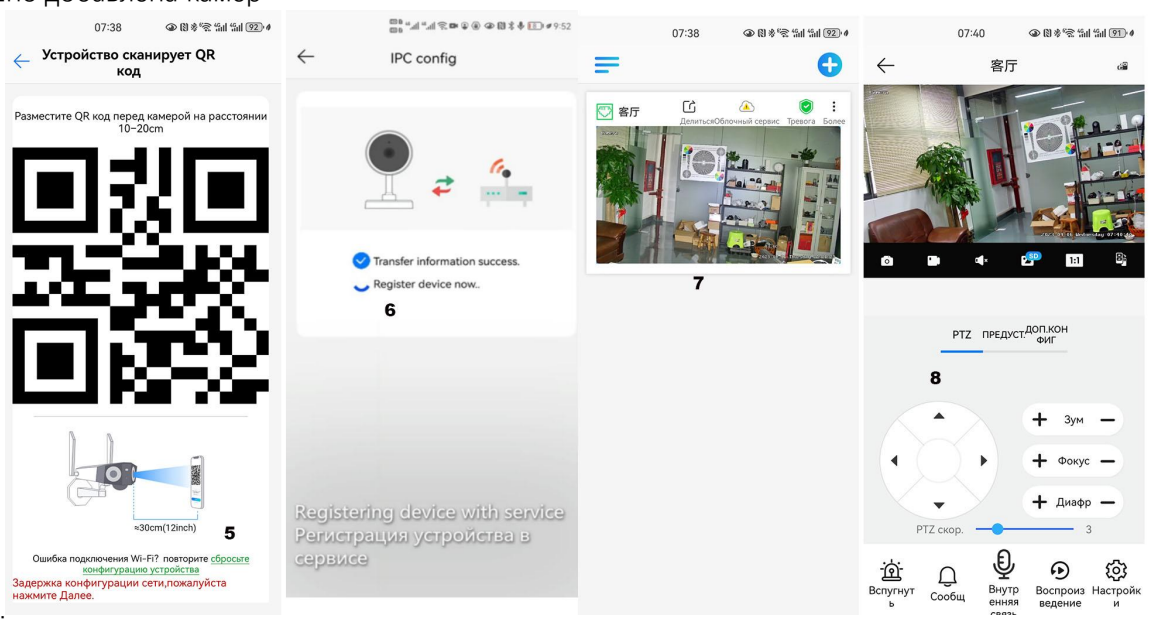

## [2], Добавление камеры путем сканирования QR - кода

Если ваша камера не имеет функции WIFI, подключите кабель Ethernet к коммутатору / маршрутизатору и подключи те адаптер питания. Выберите « проводную подключенную камеру», как показано на рисунке 9, войдите в интерфей с сканирования QR - кода для добавления камеры, укажите телефон на QR - код на фюзеляже камеры для сканиро вания (как показано на рисунке 10), после успешного сканирования укажите свое собственное имя камеры, нажмит е « BIND IT», чтобы завершить добавление (как показано на рисунке 12)

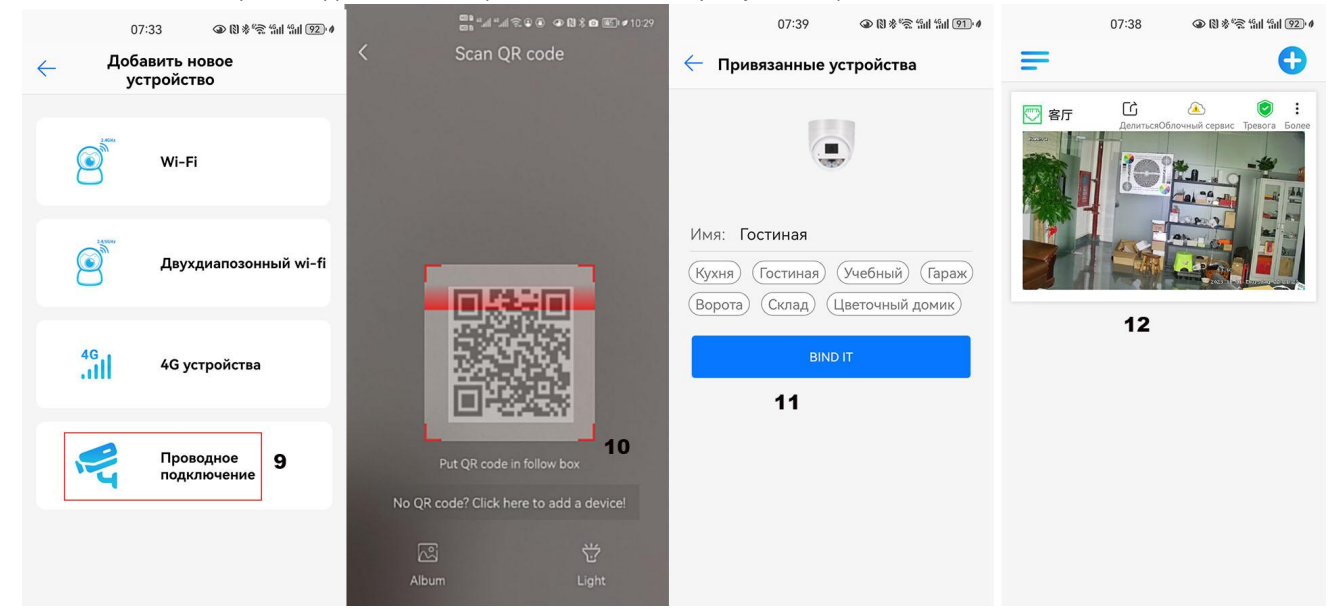

## [3], Добавление камеры через локальную сеть

Если QR - код не найден на камере, можно нажать « Нажмите здесь, чтобы добавить устройство», добавить камер у через поиск локальной сети (как показано на рисунке 12), перейти на страницу поиска, приложение будет автоматич ески искать камеру, как показано на рисунке 13, а затем нажмите на камеру, чтобы завершить добавление.

| ∰ः⊿*∡र्? २ २ २ २ ३ व छ। ≉ 1029<br>< Scan QR code                                    | <sup>(1)</sup> # (1) # (1) | 07:39 ወ 영흥운 뛟 뛟 ⑰ /<br>← Привязанные устройства                              | 07:38 @ 방송역 编 編 120 4 |
|-------------------------------------------------------------------------------------|----------------------------------------------------------------------------------------------------|------------------------------------------------------------------------------|-----------------------|
| Put QR code in follow box   No QR code? Click here to add a device!   Mount   Light | Camera<br>192.168.77.87<br>atsp32.rgo/tig/973gtuetU0Q08jKuyotw<br>142<br>Search out the camera and finish adding<br>halfaure kamera vand finish adding<br>halfaure kamera vand finish adding                                                                                                    | Кухня Гостиная Учебный Гараж<br>Ворота Склад Цветочный домик<br>ВИК II<br>15 |                       |

#### [4],Как включить / выключить автоматическое отслеживание

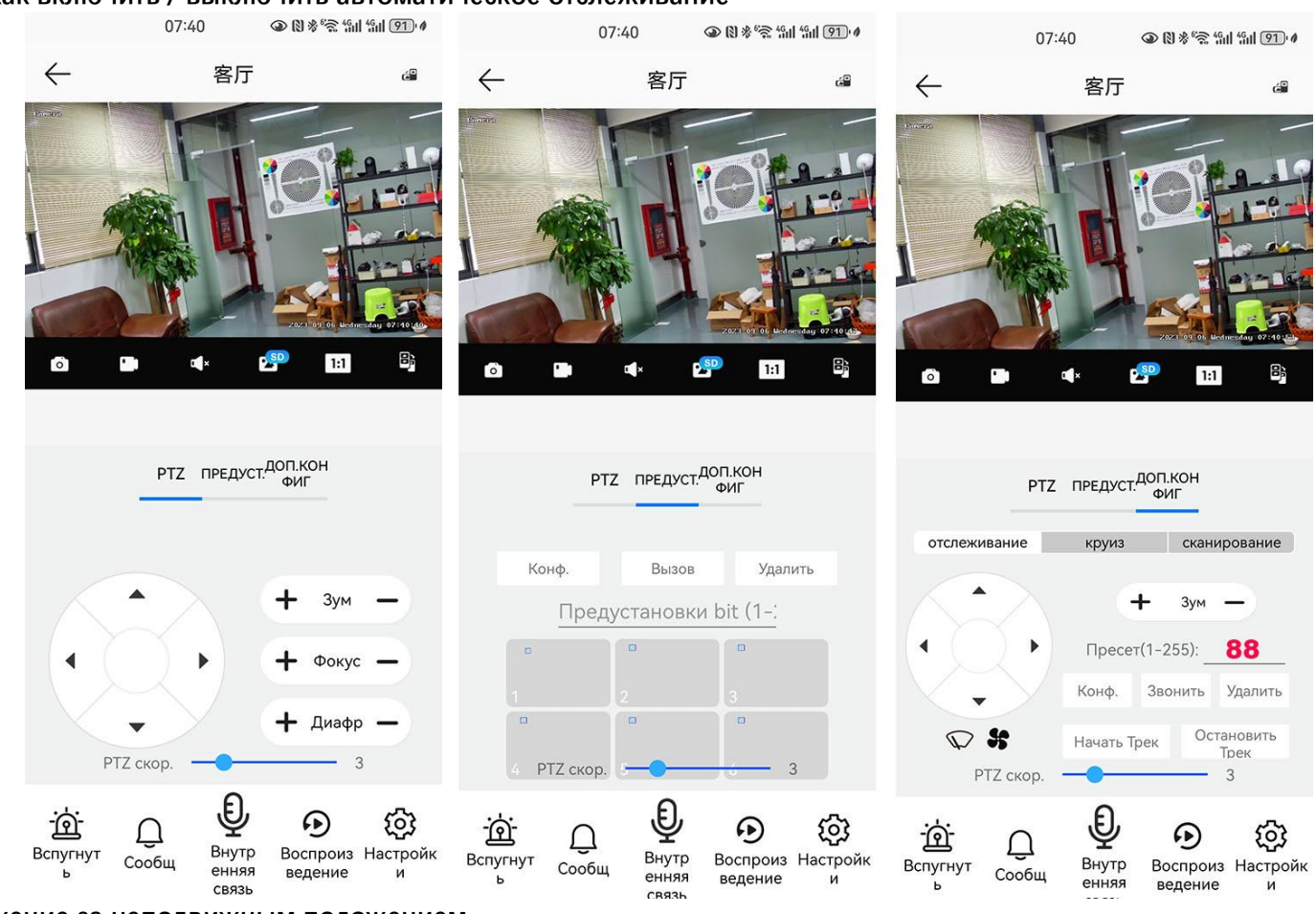

### слежение за неподвижным положением

1. Управляйте кнопкой РТZ, чтобы повернуть камеру в нужное место (настройка возврата положения) Переключите интерфейс управления РТZ на интерфейс настроек « SENIOR».

3 Введите 88, затем нажмите кнопку "Конф. ". Отслеживание возврата позиции (на месте) Настройка выполнена успешно

4, Нажмите кнопку Начать Трек, камера автоматически включит функцию отслеживания Остановить Трек

5, Нажмите кнопку , камера автоматически отключит функцию отслеживания

#### Маршрутное сопровождение::

Прежде чем включить круиз - трек, вам нужно установить круизную точку камеры в « предустановке». Максимально можно установить 64 точки. Эти крейсерские точки - это несколько мест, которые вы хотите контролировать. Камера совершит круиз между этими позициям и, чтобы найти цель для отслеживания. На самом деле, камера отслеживает потребности в нескольких углах. Включите функцию отслежива ния круиза, и камера перемещает цикл в заданную точку круиза. При обнаружении этого человека камера включит функцию отслеживания я. После того, как отслеживание будет завершено, камера автоматически возобновит круиз, пока в следующий раз не обнаружит человека и снова включит отслеживание

Установите 1, 2, 3, 4... максимум 64 заданных местоположения, а затем вызовите 98 - ю предустановленную камеру, которая автоматич ески включит круиз - трек. Режим настройки: [98] + [Вызов] Открыть круиз

### Дождеочистители и туманоудалители::

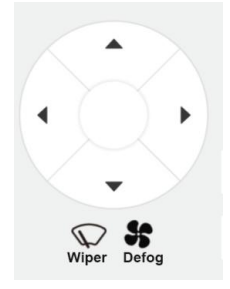

Нажмите " 🔍 "Кнопка дворника в приложении,, Камера автоматически включает стеклоочиститель и продолжает работать 3 раза, чтобы очистить стекло от любых обломков. (Можно выполнять повторяющиеся операции.)

Нажмите" 😽 " Отключить кнопку в приложении, Он автоматически активирует вентилятор.. Every time it is

### Часть 2: Использование программного обеспечения ПК для добавления и управления камерами

Все программное обеспечение и загрузка сетевых ссылок вручную: http://www.yucvision.com/videolink-Download.html

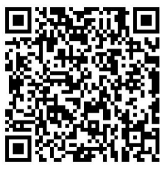

[1],Установка поисковых инструментов на компьютере(http://www.yucvision.com/upload/file/AjDevTools\_V5.4.2\_20221024.exe)

1,Беги" AjDevTools\_V5.1.9\_20201215.exe" И завершить установку

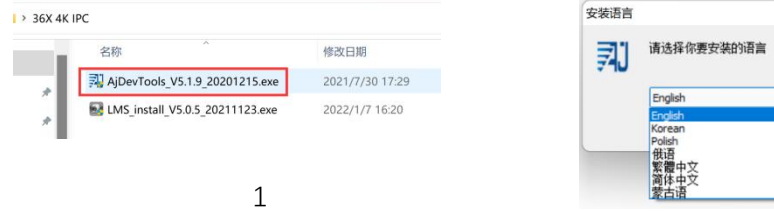

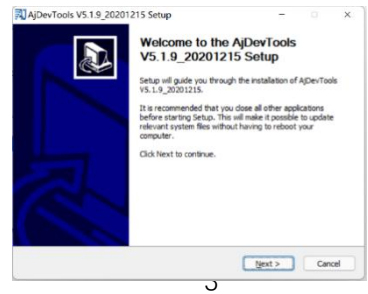

### 2, Запуск программного обеспечения, как показано ниже (4)

| A11                            | SetCard All SetCards ~                       |                 |                  |                      |                      | Start Search Export to Excel GQR code Audio GFull screen switching stres |                             |                                |                  |                         | Total:1 Seleted:0 |  |  |
|--------------------------------|----------------------------------------------|-----------------|------------------|----------------------|----------------------|--------------------------------------------------------------------------|-----------------------------|--------------------------------|------------------|-------------------------|-------------------|--|--|
| IP Address                     | нттр<br>69 00                                | Medal<br>MC8005 | Title<br>Conor   | Euro<br>N            | Firmenre<br>WC9005_A | Version<br>VZ_STARC-RTHD-HS \                                            | 3.0.6.4 build]              | Status<br>00:32:15 Alarn:video | Muman shape dete | All subm<br>oted. olone | 53<br>EP0000      |  |  |
|                                |                                              |                 |                  |                      |                      |                                                                          |                             |                                |                  |                         |                   |  |  |
| Batch Rese                     | et Datek B                                   | aboot           | IP Batch Setting | Batch Se<br>and sudi | t video<br>enrode    | All subset OFFF                                                          | Batch Tining<br>Maintenance | Video vindev                   | print label      | )                       |                   |  |  |
| Vpgrade<br>Firseare            | 1:\安佳\新界面-台湾\WC500L-L8\firmware_JC500L8_V0_4 |                 | 0018_90_48       | Br cosse             | Batch Sync Time      | Batch Set<br>Password                                                    | Batch Set<br>Language       | Batch Set<br>Flatform          |                  | Copy QR                 |                   |  |  |
| Upgrade<br>lineware by<br>path | y C:\Users\Public\Decuments                  |                 |                  |                      | Browse               | 50HZ/60HZ                                                                | Batch Snap<br>Picture       | Control IO Output              | Audio            | 認識                      | Code              |  |  |
| Upload                         |                                              |                 |                  |                      | Brosse               | Batch Download                                                           | Batch Set Title             | Batch Motion                   | Factory Mode     | 10.3#R                  | Print QR<br>Code  |  |  |

| 11A [                        | NetCard All | <b>SetCards</b>          | (                                                                               | Start Search    | Inport to B                 | osel 🛛 🖬 oode 🗌       | Andio 🔄 Full save         | Total                 | Total:1 Seleted : |                  |  |
|------------------------------|-------------|--------------------------|---------------------------------------------------------------------------------|-----------------|-----------------------------|-----------------------|---------------------------|-----------------------|-------------------|------------------|--|
| 7 Address                    | HILL        | Medal                    | 7itle Hane                                                                      | Firmware Versi  | 40.                         |                       | Status                    |                       | All rates         | S#.              |  |
| 192.168.1                    | .69 00      | W20005                   | Goto Web                                                                        | Internet in the | TAIC-IIMP-IG V              | 3.0.6.4 build         | 00:35:18 Alarstvides      | Runan shape dete      | rtad elesa        | EFOD             |  |
|                              |             |                          | Remote config                                                                   | ,               |                             |                       |                           |                       |                   |                  |  |
|                              |             |                          | Video window<br>One-click play<br>Only Play Audio<br>Stop playing<br>Reboot IPC | ,               |                             |                       |                           |                       |                   |                  |  |
|                              |             |                          | Modify IP address<br>Alloc available IP add<br>Factory setting                  | resses          |                             |                       |                           |                       |                   |                  |  |
|                              |             |                          | Snap picture<br>Open snap directory                                             |                 |                             |                       |                           |                       |                   |                  |  |
|                              |             |                          | P2P ID UPLOAD                                                                   | >               |                             |                       |                           |                       |                   |                  |  |
|                              |             |                          | ISP BIN upload                                                                  | >               |                             |                       |                           |                       |                   |                  |  |
|                              |             |                          | ONVIF<br>HIK<br>DH<br>TST                                                       | ><br>><br>>     |                             |                       |                           |                       |                   |                  |  |
| Batch Reset Batch Rebort     |             | IMPORT XML<br>EXPORT XML |                                                                                 | subnet USVIP    | Jutch Tining<br>Muintenance | Video vizdov          | print label               | ))                    |                   |                  |  |
| Vagrada<br>Virenare          | K:\安佳\获得    | 西台湾(1870)                | COPY XML<br>BATCH ADD                                                           |                 | h Syne Tine                 | Batch Set<br>Password | Batch Set<br>Language     | Batch Set<br>Platform |                   | Copy Q           |  |
| Upprade<br>reware by<br>sath | C:\Users\Pu | dio/Deomenti             | Default User Setting                                                            |                 | ONZ/60HZ                    | Batch Snap<br>Pisture | Centrel IO Output         | Andio                 | 32.2              | Lode             |  |
| Upload config                |             |                          | CopyUUID                                                                        |                 | th Boynload<br>Config       | Batch Set Title       | Batch Notion<br>Detection | Fastory Mede          |                   | Print Qi<br>Code |  |

5

3, Здесь вы можете изменить IP - адрес камеры, обновить настройки прошивки и другие параметры. Щёлкните правой кнопкой мыши по IP - адресу, чтобы открыть камеру с помощью браузера, как показано на рисунке 5.

4,Введите интерфейс входа в браузер, имя пользователя входа: admin, пароль: 123456, как показано на рисунке ниже (если браузер предлагает вам скачать модуль установки, загрузите установку): затем нажмите на вход, как показано на рисунке 7

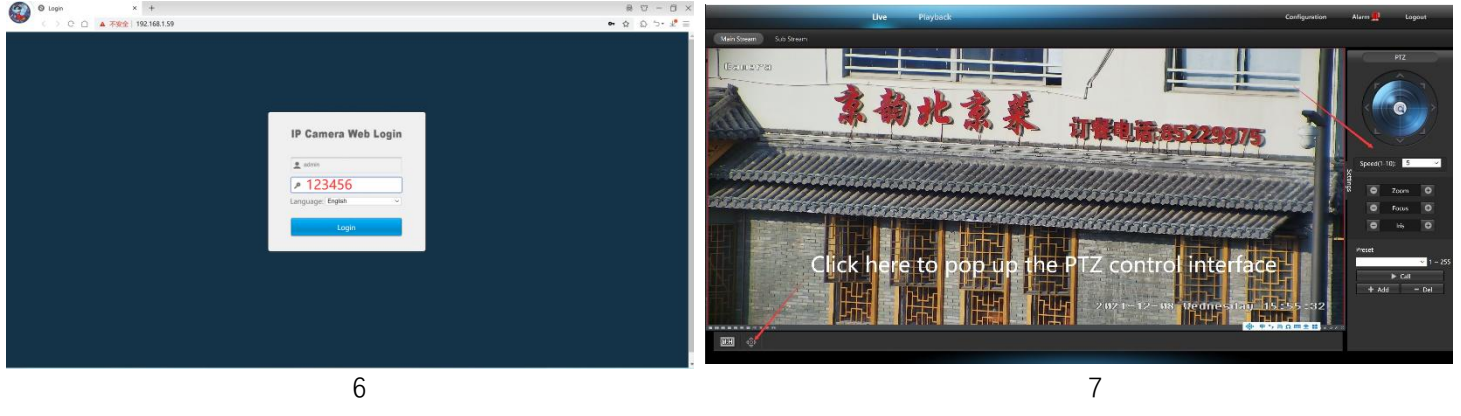

[2] ,Использование компьютерного программного обеспечения для поиска и добавления камер (<u>http://www.yucvision.com/upload/file/LMS\_install\_v5.0.9\_20220923(KP).exe</u>)

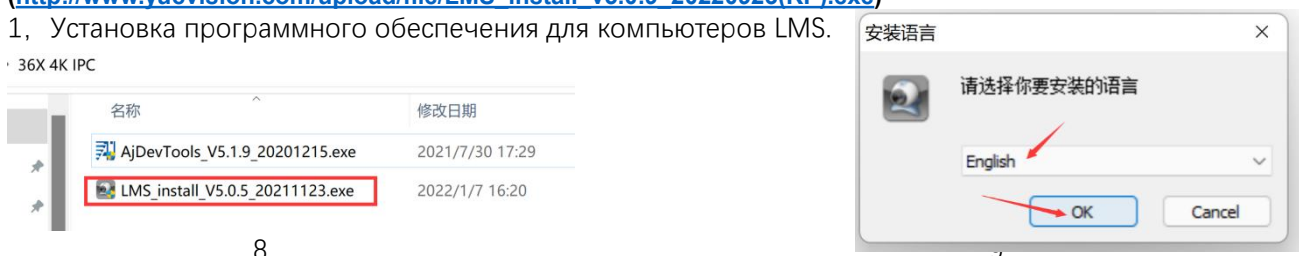

Программа поддерживает английский, упрощенный и традиционный китайский языки (если вы хотите поддерживать д ругие языки, мы можем предоставить вам языковые пакеты, вы можете перевести на язык, который вы хотите, а затем мы можем предложить вам настройку программного обеспечения)

2, Выполнить установку программного обеспечения по подсказке

3, Запуск программного обеспечения LMS: пользователь: admin, пароль: 123456

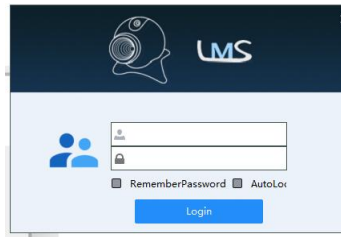

Нажмите программу Login для входа в систему

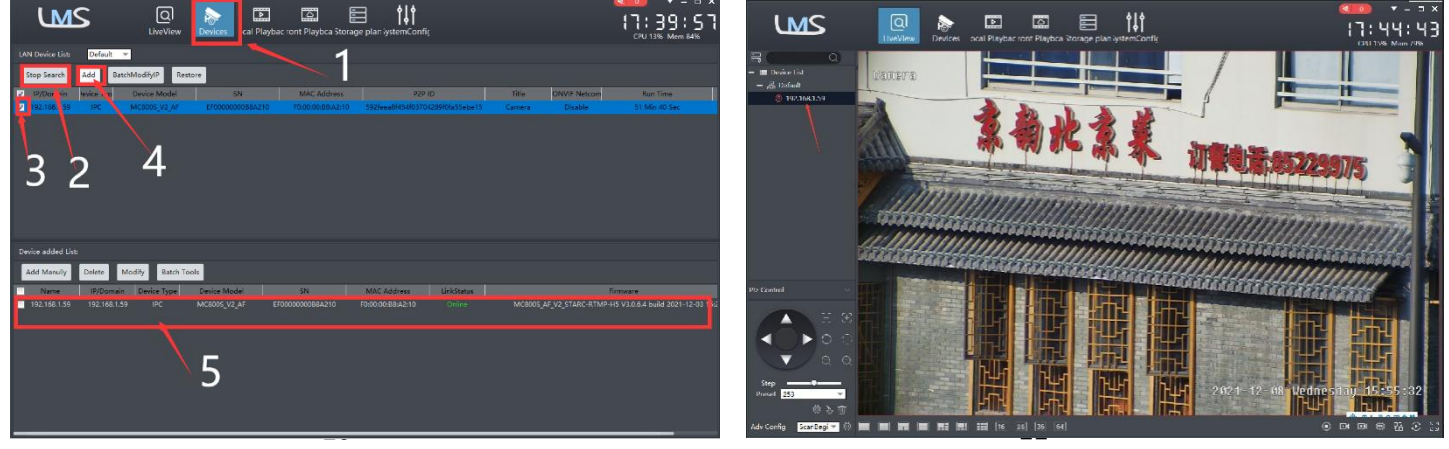

4. Поиск и добавление камеры. Нажмите "Устройство >" Начать поиск "> Нажмите" 3 "> add > Добавить успех, как пок азано на рисунке 10

Затем нажмите"

ої <sup>імеріси</sup> "Перейти в Liveview, как показано на рисунке 11

Двойной щелчок по IP - адресу, видео автоматически отображается в видеополе справа.

## [3], Предварительный просмотр и управление камерами с помощью программного обеспечения Videolink PC

1, Двойной щелчок по программному обеспечению Videolink PC в каталоге, выполните установку камеры по подсказка м и запустите камеру. http://www.yucvision.com/upload/file/Videolink\_install\_V2.0.0\_20230613.exe

## 2,3апустить и войти в Videolink,

Имя пользователя и пароль здесь - ваш первый аккаунт, зарегистрированный на мобильном телефоне. Нажмите кнопку входа для перехода на видеосвязь

Вы увидите все камеры под вашей учетной записью, вы можете просматривать камеры и просматривать видео таким образом.

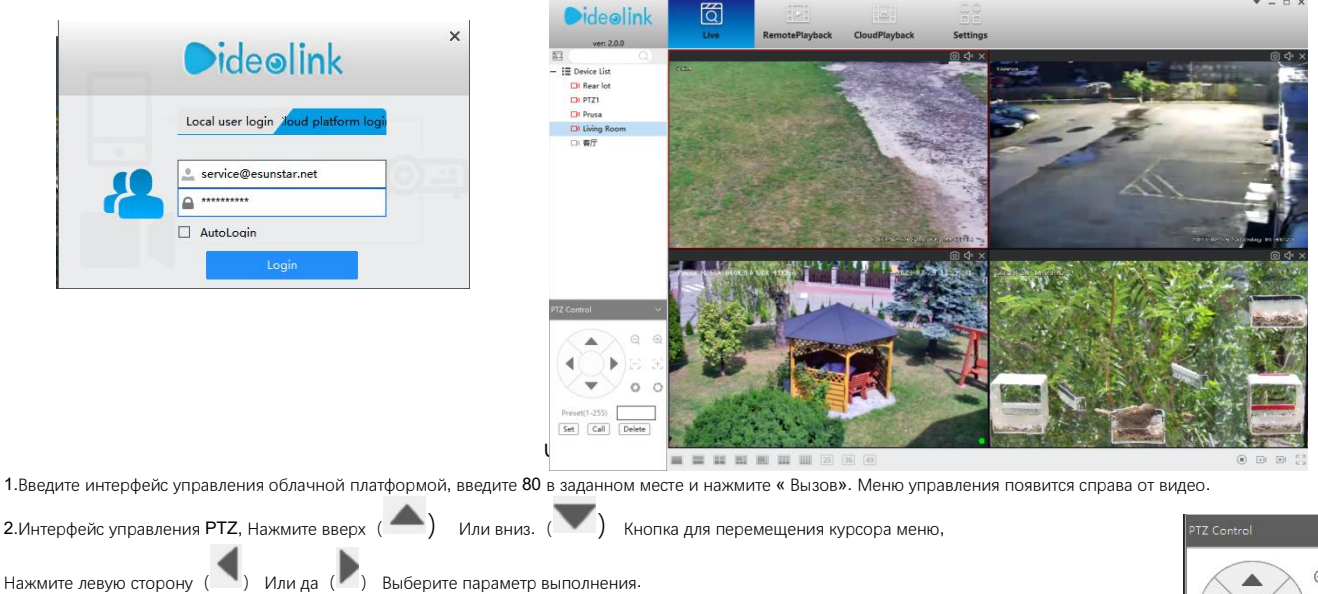

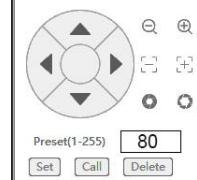

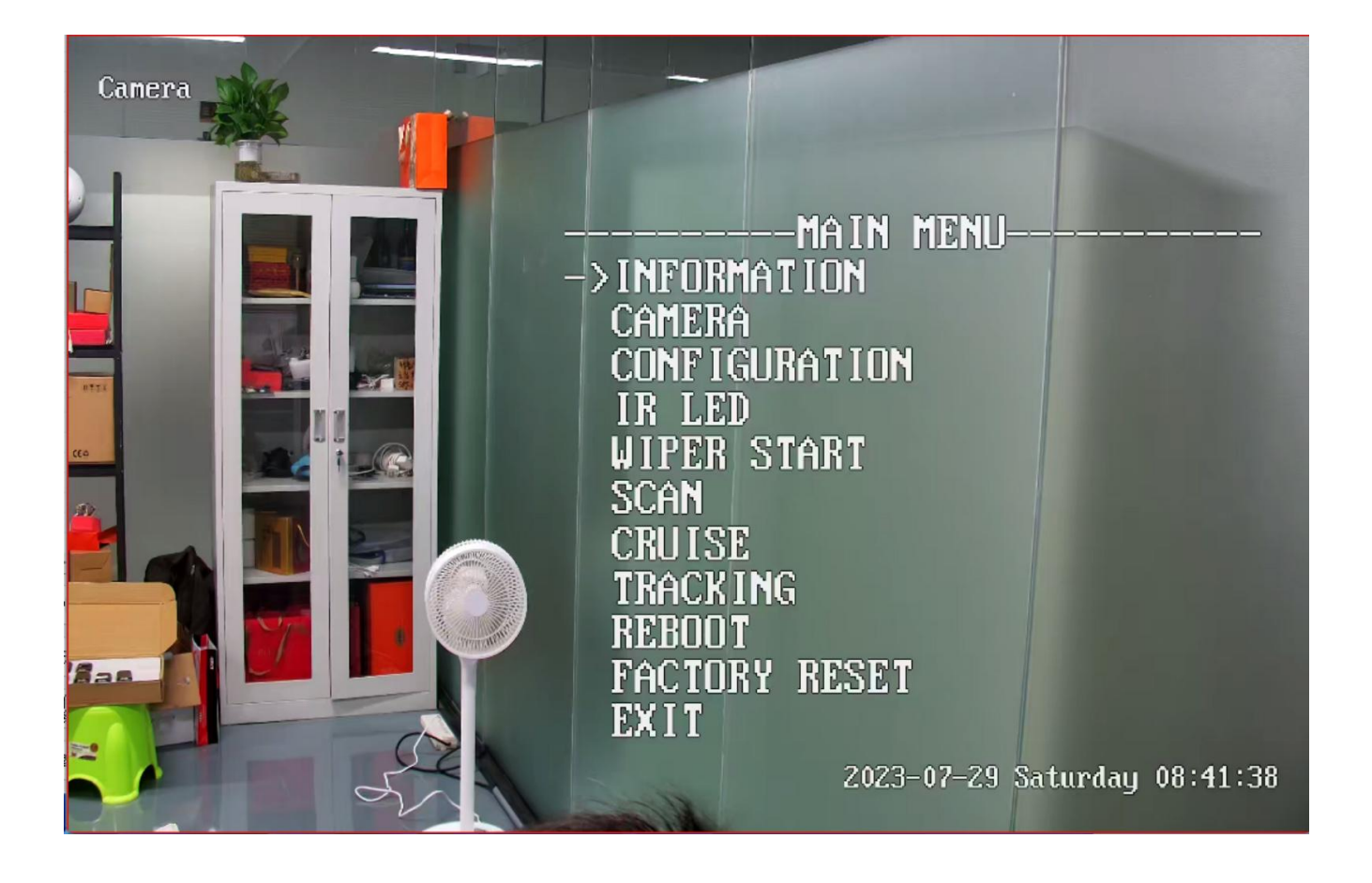

## 3. Интерфейс меню управления:

| OSD MENU LIST                                   |                                                                                                    |  |  |  |  |  |  |
|-------------------------------------------------|----------------------------------------------------------------------------------------------------|--|--|--|--|--|--|
| Main Menu                                       |                                                                                                    |  |  |  |  |  |  |
|                                                 | DOME VERSION<br>CAM VERSION<br>CAM YERSION<br>Focus Mode:PTZ PUSH/ZOOM PUSH/AUTO<br>Focus Limite:30CM/1M/1.5M/3M/6M                                                                                                    |  |  |  |  |  |  |
|                                                 | ZOOM Display:ON/OFF<br>TRIS Mode:Fix<br>IRIS SIZE DAY:10MM<br>dRIS SIZE DAY:10MM<br>dRIS SIZE NIGHT:10MM<br>DEFAULT<br>ICCOORDINATE DISPLAY:OFF/ON<br>AUTO CALIBRATION:ON/OFF<br>MANUAL SPEED:1-10<br>IDLE ACTION:OFF/PRESET-1/CRUISE/SCAN<br>IDLE TIME:1-10<br>GUARD PRESET SET — CALL 80 SET GUARD<br>IDLE TIME:1-10<br>GUARD PRESET SET — CALL 80 SET GUARD<br>FAN OFF COUNTDOWN 00:00:00<br>FAN: — FAN OFF COUNTDOWN 00:00:00<br>FAN: — FAN OFF COUNTDOWN 00:00:00<br>FAN FAN FAN FAN FAN FAN FAN FAN FAN FAN |  |  |  |  |  |  |
| IR LED<br>WIPER START-                          | LED MODE:CAWERA<br>CURRENT ILLUMINANCE:220<br>LED ON ILLUMINANCE:1-10<br>WHITE OFF ILLUMINAN:1-255<br>NBAR POWER:1-10<br>FAR POWER:1-10<br>WHITE POWER:1-10<br>SWITCH ANGLE:1-30 ZOOM<br>RESET DEFAULTS                                                                                                    |  |  |  |  |  |  |
| SCAN                                            | SCAN SPEED:1-10<br>LEFT SET ——————————————————————————————————                                                                                                    |  |  |  |  |  |  |
| Cruise                                          | CRUISE PRESET: 1-32<br>ISPEED: 1-10<br>INTERVAL: 1-255<br>ISTART                                                                                                    |  |  |  |  |  |  |
| Tracking ———<br>Reboot<br>Factory Reset<br>Exit | TRACKING:OFF/ON<br>ZOOM:OFF/ON<br>RETURN PRESET SET ———————————————————————————————                                                                                                    |  |  |  |  |  |  |

## Часть 4 【Функциональные операции и описание】

Описание профессии: конф:Добавить заданное местоположение, звонитв:Вызов заданной позиции, [N]+[конф]=Сначала введите N, затем нажмите конф."+"=затем

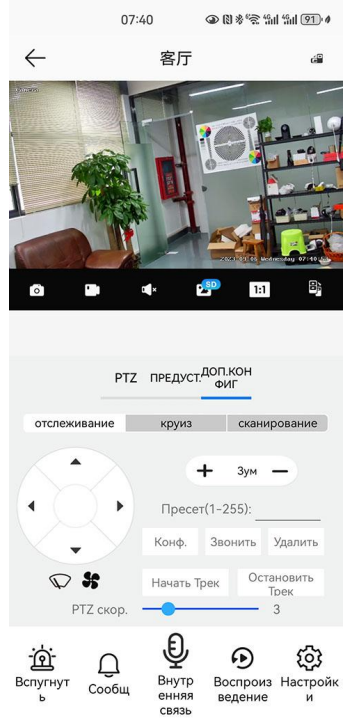

### 1,Настройки по умолчанию

Поверните камеру в нужное место., Затем установите это местоположение по умолчанию "N".

[N] +[конф], N is preset point, 1-255 number can be optional (But the command Preset isn't include). конф = Настройка по умолчанию 2.3Вонитв предустановки (необходимо установить соответствующую точку предустановки): [N]+[ЗВОНИТВ]

N - это заранее установленная точка, цифровая опция 1 - 255, камера может перемещаться в заданную точку после разговора, объектив с зумом, фокусом и диафрагмой будет автоматически изменен на заданные параметры, камера по умолчанию отображается на мониторе.

3.Удалить все заданные точки: [100] +[ЗВОНИТВ] ,Call no.100 preset, clear the all preset :[1]+[0]+[0]+[ЗВОНИТВ] .

### 4Автоматическое сканирование (горизонтальное вращение)

[120]+[звонитв], звонитв No.120 ,Рычаг автоматического сканирования по часовой стрелке на 360 градусов

## Изменить скорость автоматического сканирования :

[121]+[конф] +[N]+[конф]; (N = 1 - 10; N означает процент скорости сканирования, по умолчанию 8 = 80%)

Если вы хотите изменить скорость автоматического сканирования на 50%; Метод настройки: [121]+[конф] +[5]+[конф]

### 5, Программирование инспекционной группы

Прежде чем начать круиз, вам сначала нужно установить заданное место на пути круиза. См. "З. Настройки по умолчанию" [101]+[звонитв] Сканирование для открытия первого круиза 1 - 32 ;

### Изменить время пребывания в круизе:

[123] +[конф] + [N]+[конф]; (H = 3 - 10; N указывает время пребывания по умолчанию на 5 секунд)

Если время пребывания изменено на 10 секунд. Метод настройки:[123]+[конф] + **[10]**+[конф]

### Изменение крейсерской скорости:[115]+[конф] + [N]+[конф];

(N = 1 - 10; N означает процент крейсерской скорости, значение по умолчанию 8 = 80%)

Если вы измените крейсерскую скорость на 40%; Метод настройки:[115]+[конф] + [4]+[конф]

### 6,Параметры левого и правого пределов сканирования

Пользователь может установить правую и правую предельные точки в диапазоне вращения, а купол скорости может вернуться к скан ированию в диапазоне настроек. [81]+[конф]: Левый предел; [82]+[конф]: Ограничение прав, [83]+[звонитв]: Начните сканирование по левому и правому пределам.

## Изменить предельную скорость сканирования слева и справа::

[141] +[конф]+[N] +[конф]; (N = 1 - 10; N означает процент крейсерской скорости, значение по умолчанию 5 = 50%)

Если вы измените предельную скорость сканирования на 100%; Метод настройки:[конф]+[конф] + [10]+[конф]

## 7.Параметры свободного действия: камера выполняет определенные функции в режиме ожидания

[130]+[set]:Настройка положения холостого хода OFF

Параметры положения холостого хода:[131]+[конф]+[N]+[звонитв],

N = Функциональные предустановки; Когда N = 98, камера включает функцию первого круизного сканирования 1 - 16. Метод настрой ки:[131]+[конф]+ [98]+[звонитв]

Установить время начала движения холостого хода: [132]+[конф]+[N]+[конф]; (N = 1 - 30; N означает свободное время, по умолчани ю 5 минут)

## 8.Восстановление производственных настроек Speed Dome

[106]+[звонитв]+[64]+[звонитв] Восстановление купола скорости облачной платформы до заводских настроек Метод настройки:[106]+[зво нитв]+[64]+[звонитв]

## Part 5 Speed dome Command Table

|                                                    | <b>С</b> Общие функции операций. 】                                                                                                    |        |              |              |
|----------------------------------------------------|----------------------------------------------------------------------------------------------------|--------|--------------|--------------|
| Обозначение                                        | Примечания                                                                                                    | Пресет | Вызов        | установить   |
| Установить положение<br>возврата                   | Положение возврата камеры после окончания слежения                                                                                                    | 88     |              | $\checkmark$ |
| Отключить автоматическое отслеживание              | Отключить автоматическое отслеживание (по умолчанию)                                                                                                   | 96     |              | √            |
| Включить отслеживание                              | Включить отслеживание с фиксированной точкой (на основе возвращения № 88)                                                                              | 97     | √            |              |
| Включить круиз-трекинг                             | На основании первого круиза отслеживания                                                                                                    | 98     | √            |              |
| Управление стеклоочистителем:                      | 71 + ЗВОНИТВ (включите стеклоочиститель), 71 + КОНФ(выключите стеклоочиститель), 71 + КОНФ(выключите стеклоочиститель)                                 | 71     | √            | √            |
| Управление вентилятором                            | 72 + звонитв: Включите вентилятор, по умолчанию 1 час.<br>Вы можете настроить время в меню OSD до 24 часов<br>72+конф: выключить вентилятор            | 72     | √            | √            |
| установка порога<br>инфракрасного обнаружения      | 91+Установить+ N +Установить (N=1-10;N представляет яркость                                                                                            | 91     |              | V            |
| Пржекторы ближнего и                               | Пользователь может произвольно установить ближний свет и                                                                                               | 92     | √            |              |
| дальнего света переключатель                       | дистанционный свет для переключения положения.                                                                                                    | 02     |              |              |
| Полный ИК свет                                     | Пользователь может произвольно установить положение, в                                                                                                 | 93     | √            |              |
| Регулировка аркости ИК-                            | котором олижний свет и дальний свет одновременно включены.                                                                                             | 122    |              | <u>ا</u>     |
| излучения                                          | N, (N=1-10; по умолчанию 8=80%)                                                                                                    | 100    |              | •            |
| Автоматическое сканирование (панорамирование)      | рычаг автоматического сканирования 3607 355 градусов по<br>часовой стрелке                                                                             | 120    | V            |              |
| Изменение скорости автоматического сканирования    | 21+Установить+ N+Установить (N=1-10; N представляет процент скорости сканирования,по умолчанию 8=80%)                                                  | 121    |              | $\checkmark$ |
| Открыть первый круиз                               | Откроет первый круиз                                                                                                    | 101    | √            |              |
| Открыть второй круиз                               | Откроет второй круиз                                                                                                    | 102    | $\checkmark$ |              |
| Open the third cruise                              | Open the third cruise                                                                                                    | 103    | $\checkmark$ |              |
| Установите скорость круиза<br>(тура)               | Набор 115+набор N(N=1-10; N представляет процент крейсерской скорости по умодчанию 8=80%)                                                              | 150    |              | $\checkmark$ |
| Измените время пребывания в круизе                 | Установить 123+Установить N(N=3-10; N представляет время<br>пребывания на каждом пресете, значение по умолчанию-5                                      | 123    |              | √            |
|                                                    | секунд)                                                                                                    |        |              |              |
| Левый предел                                       | Установить левый предел                                                                                                    | 81     |              | $\checkmark$ |
| Правый предел                                      | Установите правильный предел                                                                                                    | 82     |              | $\checkmark$ |
| Открыть лимит сканирование                         | Открывает лимитированное сканирование                                                                                                    | 83     | $\checkmark$ |              |
| Изменить ограничения<br>скорости можно             | Изменить скорость правого и левого пределов можно:установить 141+установить N (N=1-10; N представляет процент крейсерской скорости по умолчанию 5=50%) | 141    |              | √            |
| Установите и откройте                              | Поверните камеру в нужное положение, затем установите                                                                                                  | 125    |              | √            |
| Delete watch position                              | часов, и включите эту функцию. Когда камера находится в режиме                                                                                         | 125    | √            |              |
|                                                    |                                                                                                    |        |              |              |
| работы часов                                       | начала, по умолчанию 5 минут)                                                                                                    | 126    |              | v            |
| Открыть действие холостого<br>хода                 | Открыть действие холостого хода (без дела)                                                                                                    | 130    | V            |              |
| Закрыть действие холостого<br>хода                 | Закрыть действие холостого хода (без дела)                                                                                                    | 130    |              | $\checkmark$ |
| Настройка действия холостого<br>хода               | 131+Установить+ N+вызов,N=предустановка функции                                                                                                    | 131    |              | $\checkmark$ |
| Установите время начала<br>действия холостого хода | Установите время начала действия холостого хода: 132+Установит<br>ь+N+Установить(N=1-30; N обозначает время простоя, по<br>умолчанию 5 минут)          | 132    |              | √            |
| Совпадение фокусной скорости                       | РТZ скорость, зумирование объектива автоматическое<br>согласование включено (по умодчанию включено)                                                    | 108    | √            |              |
| Объектив и скорость совпадают                      | Близкое совпадение фокусного расстояния и скорости объектива,                                                                                          | 108    |              | √            |
| Настройка режима                                   | Набор 77, звонок 1.АF режим нажима сигнала;2.АF режим PUSH                                                                                             | 77     |              | √            |
| фокусировки<br>Настройка фокусного                 | Р 12 З.А.Равтоматический режим (Auto Mode)<br>Набор 78,вызов 1 для 1,5 м, вызов 2 для 3 м, вызов 3 для 6 м,                                            | 78     |              | √            |
| расстояния                                         | вызов 4 для информации                                                                                                    |        |              |              |
| Удалить все заданные точки                         | Удаляет все заданные точки                                                                                                    | 100    | √            |              |
| коррекция панорамирования /<br>наклона             | 107+Установить+ 64+вызов                                                                                                    | 107    | √            |              |
| Восстановление заводских                           | 106+вызов+ 64+вызов, для восстановления РТZ к заводской                                                                                                | 106    |              |              |
| настроек                                           | установке: метол установки:[106]+[ вызов]+[64]+[ вызов]                                                                                                |        |              |              |